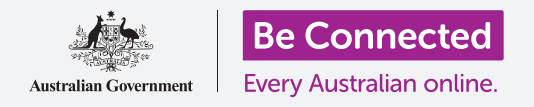

#### 学会如何快速、轻松进入常用设置。

你iPhone的**控制中心**让你快速、轻松进入常用设置。你可以用它来调整手机声音模式和 屏幕亮度,快速进入Wi-Fi、移动数据、照相机和手电筒功能。

#### 你需要什么

在开始设置前,确保你的手机已经充满电并显示**主屏幕**;你的 操作系统也应该完全更新过。

#### 开始几个步骤

控制中心在一个地方控制很多iPhone的常用功能,所以你不必在清单和菜单中搜索。

你可以随时打开**控制中心**,不论你是在使用一个应用程序、还 是在打电话或浏览网站。

- 取决于你的iPhone型号,你可以用手指在屏幕上从下 往上或从上往下轻扫,轻扫时手指应放在边框处(包 围屏幕的黑色或白色部分)。本指南中,我们从屏幕 底部往上扫。
- 2. 从屏幕底部往上扫打开控制中心。
- **3.** 要关闭**控制中心**,从屏幕上任何地方往下扫。

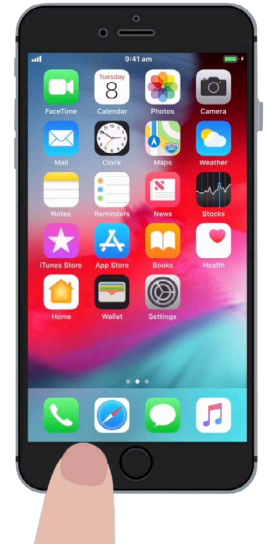

要打开控制中心,用你的手指从手机 边框处开始扫。

#### 调节屏幕亮度和音量

控制中心显示一系列设置和功能图标,在你的iPhone上看上去可能有点不同,但别担心,你仍然能跟上。

你在**控制中心**首先注意到的是两个大的滑动条,一个控制亮度、一个控制音量。

要改变你iPhone的屏幕亮度,你可以用带太阳图标的滑动条。

- 把手指放在滑动条的白色部分,下滑调暗屏幕,这样 省电很方便。
- 用手指往上滑提高亮度,这样在阳光强的地方看屏幕 轻松些。
- 3. 找到你要的亮度后把手指从滑动条上拿开,设定它。

要调节你iPhone播放音乐和视频的**音量**,你可以用带话筒图标的滑动条。

- 把手指放在滑动条的白色部分,上滑提高音量、下滑 降低音量。
- 一直滑到底部让手机静音,当你不想被电话或信息提 醒打扰时这很有用。
- 3. 找到你要的音量后把手指从滑动条上拿开,设定它。

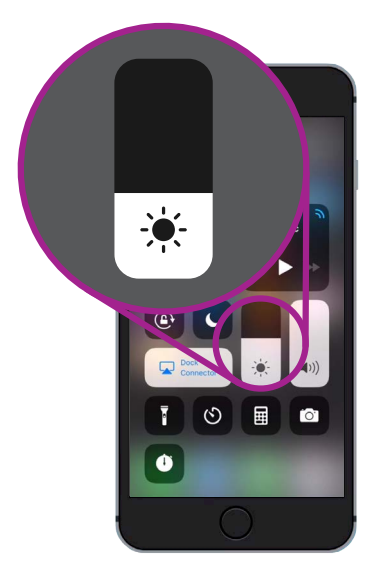

用这个滑动条调节屏幕亮度。

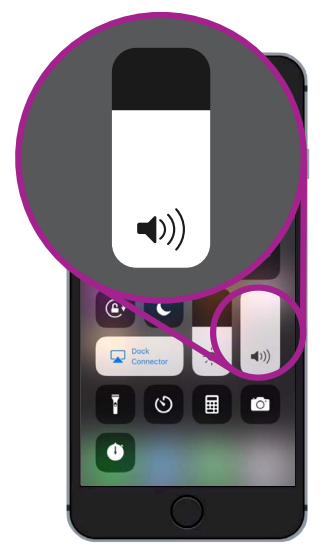

用这个滑动条控制音量。

### 当你不想被电话或信息提醒打扰时静音很有用。

#### 控制无线连接

你可以轻敲控制中心里的图标控制你iPhone上的各种设置,图标关闭时它们会显示白色。让我们看几个最有用的设置。

Wi-Fi图标让你iPhone通过你家的Wi-Fi或免费公共Wi-Fi连接互联网。

- 1. 轻敲图标打开或关闭Wi-Fi。
- 2. 按住图标看你连到的网络名称。
- **3.** 轻敲屏幕其它任何地方返回控制中心。

这个图标表示你连到了一个 Wi-Fi网络。

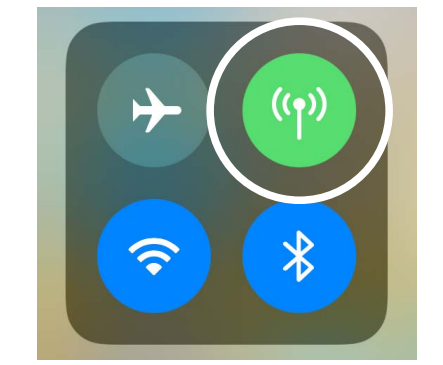

这个图标表示你的iPhone 通过一个移动数据网络连到 互联网。

当你走出你家的Wi-Fi覆盖范围时,打开移动数据让你iPhone通过移动电话网络进入互联网,这样你一直处于连接状态。轻敲图标打开或关闭移动数据。

**飞行模式**图标关闭Wi-Fi和移动数据功能,使iPhone无法打电话、接电话、接发短信或上网。

- 飞行模式通常处于关闭状态,轻敲图标打开它。控制中心这部分的一些其它图标会变白色,显示这些功能处于关闭状态。
- 2. 轻敲图标关闭飞行模式,你又可以用Wi-Fi和移动数据了。

通常你会在飞机上打开**飞行模式**,就在起飞或降落之前。不过它也可以 很方便地断开互联网连接,比如你只想把你iPhone当作照相机来用的 时候。

通常如果你已经把iPhone设置成通过汽车音箱打免提电话,**蓝牙**图标显示这个功能的开关状态。

#### 使用iPhone的手电筒功能

手电筒功能很方便,它打开手机照相机的LED闪光灯,光很亮,就是说只要有手机在手,你永远不必在黑暗中摸索。

- 1. 轻敲手电筒图标打开**手电筒**。
- 要调节手电筒的亮度,按住手电筒图标直到出现一个 滑杆。
- 用手指往上滑手电筒会变亮、往下滑会变暗,然后在 滑杆之外的任何地方轻敲返回控制中心。
- 再轻敲图标关闭手电筒,不要忘了关闭它,否则手电 筒会很快耗尽电。

#### 使用照相机快捷功能

你可以通过控制中心快速进入你iPhone的照相机,这对临时抓拍很有用。如果你要直接进入照相机应用程序,轻敲照相机图标便可。

#### 准备好自定控制中心

你可以改变在控制中心里出现哪些控制,只显示你需要的控制。你可 能要去掉一些你不用的功能、添加别的功能。为此,我们首先需要打开 设置。

- 1. 按主屏幕键显示主屏幕,然后轻敲设置打开设置菜单。
- 2. 在设置菜单上向下滚动直到你看到控制中心,轻敲它。
- **3.** 要从**控制中心**添加或去掉功能,轻敲**自定控制**。

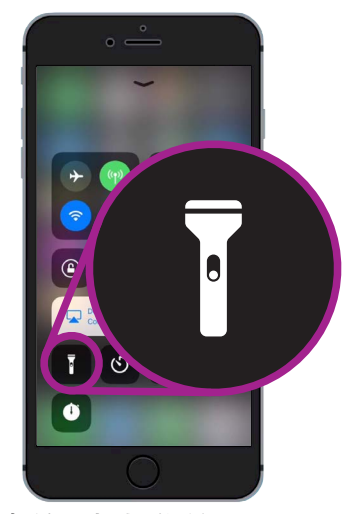

手电筒图标把你的iPhone 变成一个手电筒。

- **4.** 在**自定**屏幕上,已经在**控制中心**显示的功能列在前面。要 去掉一个功能,轻敲功能名称边上的红圈。
- 5. 向下滚动看还有其它哪些功能你可以添加进**控制中心**。我 们将添加一个**放大器**功能。

#### 添加放大器功能

**放大器**让你把iPhone照相机当作一个放大镜来用,在iPhone屏幕 上显示放大的字体,这在做有些事情时很管用,比如看账单上的细 小字体。你现在应该准备好把它添加进**控制中心**。

- 轻敲放大器边上的绿圈添加它。图标会从清单上消失,不 要担心,它走不远。
- 向上滚动到自定屏幕顶部,放大器现在已经在控制中心的 功能清单里了。
- **3.** 检查一下,从屏幕底部往上轻扫打开**控制中心**,你会看到 里面已经有放大器图标,轻敲试一下它。

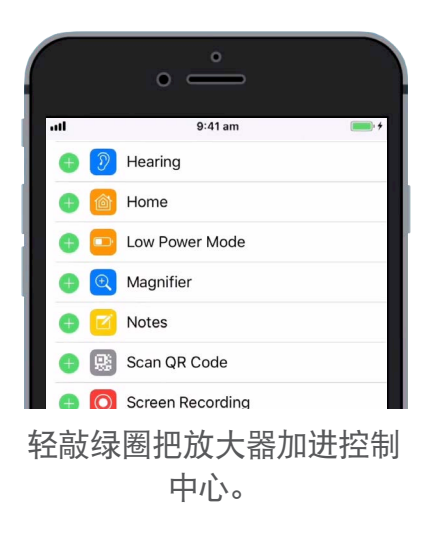